# 7X - Supplier Registration

# **7X** Supplier Access/Login**7X** Introduction

This website is the primary online portal for suppliers to participate in online tenders/RFX published by the Emirates Post Group. The entire bidding process is managed online. Equal opportunity in public procurement and nurturing an increasingly dynamic, competitive, and innovative supply chain for the provision of goods and services. The underlying technology and supporting services for the eProcurement Portal are based on the latest updates of the Oracle Fusion application.

This guide provides detailed instructions on how to save a registration process and resume it for submission

after filling in the required details.

It guides you through Registration, Profile Update, RFQ Response, and Acknowledges a PO.

Supplier Access/Login

### **7X** Supplier Access/Login

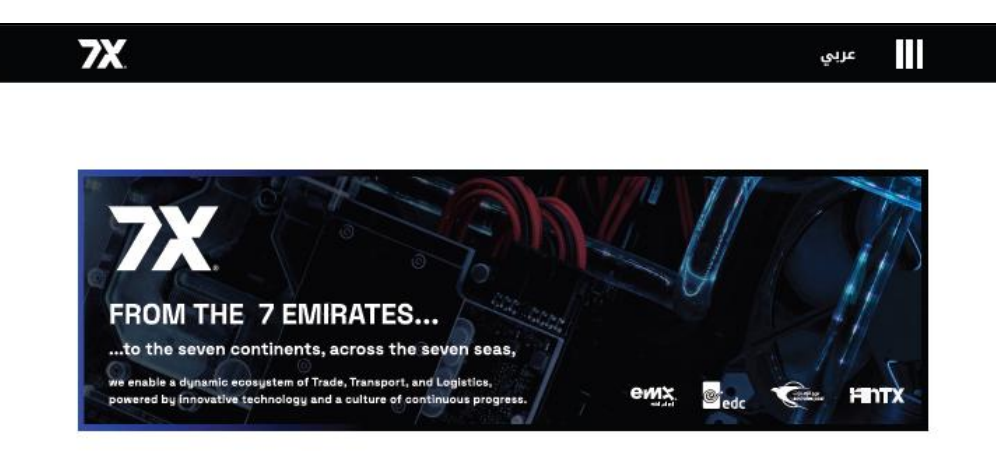

#### EMIRATES POST GROUP E-PROCUREMENT

This website is the primary online portal for suppliers to participate in online tenders/RFX published by the Emiratespost Group. The entire bidding process is managed online. Equal opportunity in public procurement and nurturing an increasingly dynamic, competitive, and innovative supply chain for the provision of goods and services. The underlying technology and supporting services for the eProcurement Portal are based on the latest updates of the OracleFusion application.

#### CURRENT SUPPLIER

#### NEW SUPPLIER

Click the button to register your company.

Have an account? Login to make your navigation experience more easu

To Login, or recover your login details:

If you have forgotten the Password, to reset your password:

### **7X** Supplier Access/Login

To start your supplier registration process with Emirates Post Group (EPG), Please to visit emirates post website

https://www.7x.ae/all-services/supplier-registration/start-supplier-registration

## **7X** Supplier Access/Login

You will be with a page where youcan choose:

- Existing Suppliers
- Supplier Registration for New

# EMIRATES POST GROUP E-PROCUREMENT

This website is the primary online portal for suppliers to participate in online tenders/RFX published by the Emiratespost Group. The entire bidding process is managed online. Equal opportunity in public procurement and nurturing an increasingly dynamic, competitive, and innovative supply chain for the provision of goods and services. The underlying technology and supporting services for the eProcurement Portal are based on the latest updates of the OracleFusion application.

#### **CURRENT SUPPLIER**

Have an account? Login to make your navigation experience more easy

#### To Login, or recover your login details:

After clicking the existing suppliers button, Enter the Email and click "Forgot Username" and press "Submit" button

#### EXISTING SUPPLIER

#### **NEW SUPPLIER**

Click the button to register your company.

#### If you have forgotten the Password, to reset your password:

After login as an existing suppliers, Enter the User name or Email and click "Forgot Password" and press "Submit" button

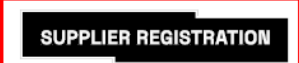

#### Supplier Self Registration New Supplier

Link:

https://fa-etwa-saasfaprod1.fa.ocs.oraclecloud.com/fscmUl/redwood/supplier-registration/register-supplier/register-supplier-verification?id=zpjhX0EVSbH5TzsMpM58pMnZ1KiFGwG5yG2ahC8mzKjIAIEnV4IXPwndtg%3D%3D

If you are new Supplier,please click the Supplier Registration button and provide the required details

# EMIRATES POST GROUP E-PROCUREMENT

This website is the primary online portal for suppliers to participate in online tenders/RFX published by the Emiratespost Group. The entire bidding process is managed online. Equal opportunity in public procurement and nurturing an increasingly dynamic, competitive, and innovative supply chain for the provision of goods and services. The underlying technology and supporting services for the eProcurement Portal are based on the latest updates of the OracleFusion application.

#### **CURRENT SUPPLIER**

Have an account? Login to make your navigation experience more easy

#### To Login, or recover your login details:

After clicking the existing suppliers button, Enter the Email and click "Forgot Username" and press "Submit" button

EXISTING SUPPLIER

#### **NEW SUPPLIER**

Click the button to register your company.

#### If you have forgotten the Password, to reset your password:

After login as an existing suppliers, Enter the User name or Email and click "Forgot Password" and press "Submit" button

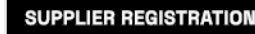

Enter the email address and click on "Send Access Code"

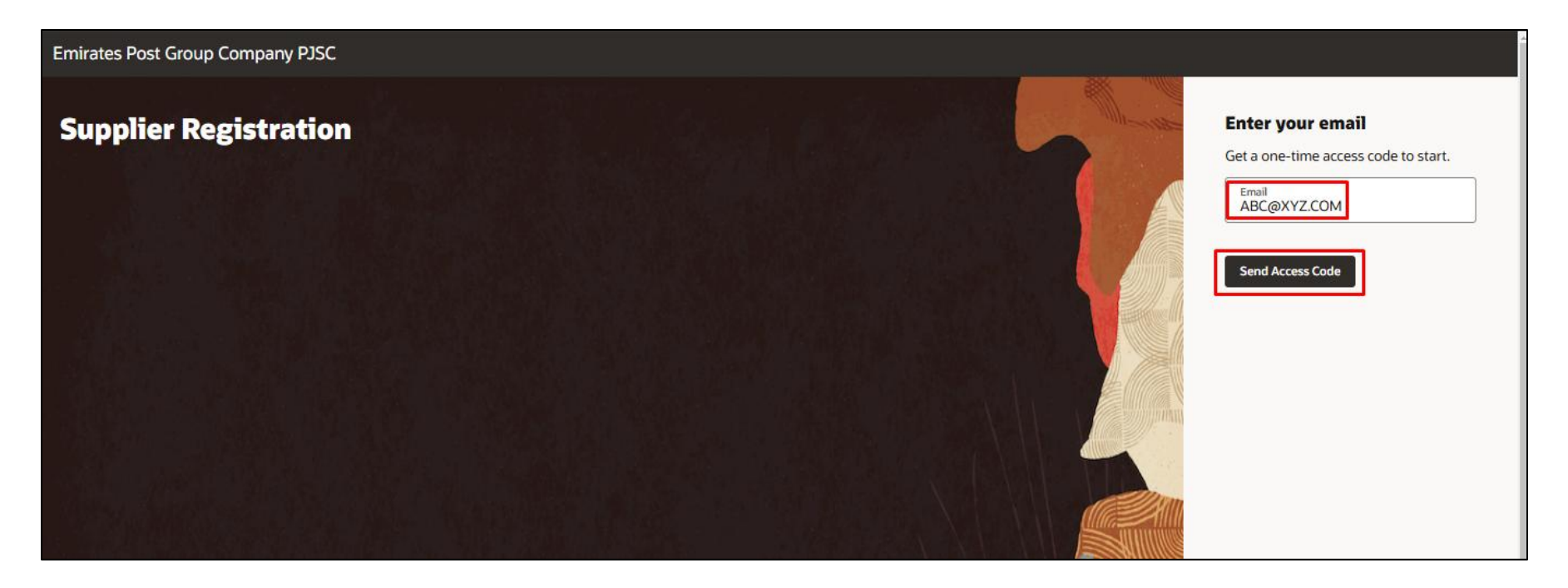

You will receive an access code to the email address provided from our vendor admin email address <u>7xvendoradmin@7x.ae</u>

If an email isn't in your main inbox, it might be in your spam or junk folder

Please add our email address ("7xvendoradmin@7x.ae") to the safe senders list to prevent messages from being moved to the junk/spam E-mail folder.

|   | Access Code for Your Supplier Registration 🔉 Inbox 🛪 |                                                              |                         |   |   |  |  |  |  |
|---|------------------------------------------------------|--------------------------------------------------------------|-------------------------|---|---|--|--|--|--|
| - | 7xvendoradmin@7x.ae                                  |                                                              | 8:50 AM (0 minutes ago) | ☆ | ٢ |  |  |  |  |
|   |                                                      | Redwood Stripe                                               |                         |   |   |  |  |  |  |
|   |                                                      | Here's the access code you requested.<br><del>qRcaCwrZ</del> |                         |   |   |  |  |  |  |
|   |                                                      | AnThe code expires in 15 minutes.                            |                         |   |   |  |  |  |  |

Enter the access code that you have received and click on Continue.

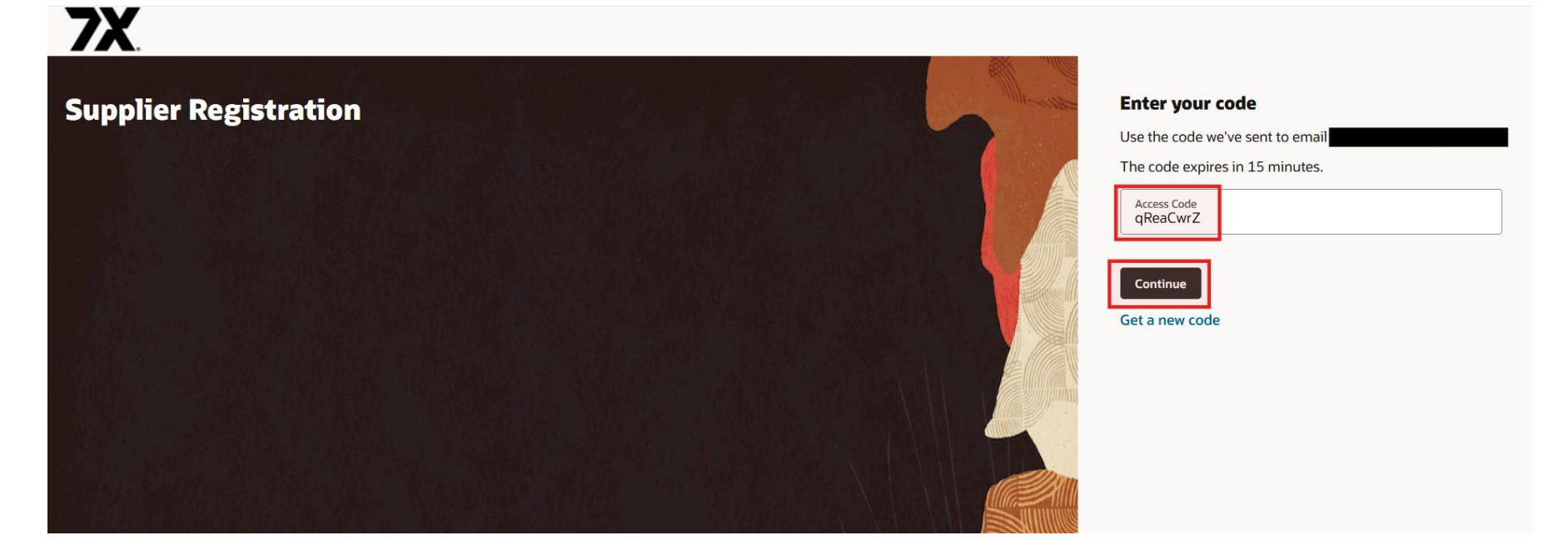

Provide the required information about the company in the "Company Details" section. Attach the required documents. Click Continue.

| Emirates Post Group Company PJSC                                                                                      |                                                                                        |                                         |                          |
|----------------------------------------------------------------------------------------------------|----------------------------------------------------------------------------------------|-----------------------------------------|--------------------------|
| Supplier Registration<br>Company Details                                                                              |                                                                                        |                                         | 1 6                      |
| Company<br>ABC Company                                                                                                | Website                                                                                | Country<br>United Arab Emirates         |                          |
| Taxpayer ID<br>12233636635                                                                                            | Organization Type<br>Corporation                                                       | Supplier Type<br>Supplier               | Company Details          |
| Note to Approver                                                                                                    | <b>←</b> ────                                                                          | Please enter Tax<br>Registration Number | Contacts                 |
| Dear7X,<br>We are pleased to have the opportunity to collabora<br>forward to establishing a strong and mutually benef | te with your esteemed organization. We look<br>ficial business relationship with you." | (TRN) in Taxpayer ID<br>field           | Addresses                |
| Enter 1000 or fewer characters.<br>Attach tax, insurance, and other relevant documents                                |                                                                                        |                                         | Business Classifications |
| Required                                                                                                    |                                                                                        |                                         | Bank Accounts            |
| Select or drop files here.                                                                                            |                                                                                        |                                         | Questionnaire            |
|                                                                                                    |                                                                                        | Cancel Save Continue                    |                          |

#### Please either upload the file directly or attach a link to the document using below option

| Attach tax, insurance, and other relevant documents<br>Required                                                  |                                          |                        |          |            |                                |                          |             |   |                          |
|----------------------------------------------------------------------------------------------------|------------------------------------------|------------------------|----------|------------|--------------------------------|--------------------------|-------------|---|--------------------------|
| Drag and Drop<br>Select or drop files here.                                                                      | Drag and drop the of from your desktop ( | document/C<br>directly | lick her | e and uplo | ad the document                |                          |             |   | Company Details          |
| URL                                                                                                    |                                          | bA                     | d URL    |            | Enter the UR<br>and click on " | L of the do<br>'Add URL" | cument here | I | Contacts                 |
| https://www.abcompany.com/en-us/templ<br>ate/vivid-shapes-event-brochuree0c148<br>57-3445-4099-8631-c6h192707317 | Last updated on 5/28/2025                |                        | 8        | -          |                                |                          |             | I | Addresses                |
| Brochure.pdf                                                                                                    | Last updated on 5/28/2025                | ₹                      | ⊗        |            |                                |                          |             | I | Business Classifications |
| Tax Registration Certificate odf                                                                                 | Last updated on 5/28/2025                | .↓.                    | Ø        |            |                                |                          |             | I | Bank Accounts            |
|                                                                                                    | 825.86 KB                                |                        | Ŭ        |            |                                |                          |             |   | Questionnaire            |
| Updated just now                                                                                                 |                                          |                        |          |            | Cancel                         | Save                     | Continue    |   |                          |

Provide the contact details in the "Contacts" section".

> Click "Save" to save the details and click continue.

| 7X                                                      |                                                             |                               |                  |             |      |                          |
|---------------------------------------------------------|-------------------------------------------------------------|-------------------------------|------------------|-------------|------|--------------------------|
| Supplier Registration                                   |                                                             |                               |                  |             |      | 2  <sub>6</sub>          |
| Contact 1<br>Enter contact details. F<br>First Name     | Registration communication                                  | s will be sent to this contac | :t.              | Email       |      |                          |
| John<br>Job Title<br>General Manager                    |                                                             | Jacob<br>Country<br>AE        | Mobile *<br>+971 | ABC@XYZ.com |      | Company Details          |
| Country<br>AE                                           | Phone *<br>+971                                             |                               | Ext              |             | ]    | Aridrosses               |
| AE                                                      | Fax<br>+971                                                 |                               |                  |             |      | Business Classifications |
| Administrative contact will rec                         | ve contract:                                                | <sub>is.</sub> • Yes () No    |                  |             |      | Bank Accounts            |
| Does this contact nee<br>User accounts will provide onl | d a user account?<br>ine access to supplier transactions ar | • Yes                         | O No             |             |      | Questionnaire            |
| Last updated 9 minutes ago                              |                                                             |                               |                  | Cancel      | Save |                          |

#### To add another contact, click "Add another contact". Click Continue.

| Country       Fax         AE       +971         Is this an administrative contact?       Is this an administrative contact will receive general communications from us.         Image: Administrative contact will receive general communications from us.       Image: Administrative contact will receive general communications from us.                                                                                                    |                                        |
|----------------------------------------------------------------------------------------------------|----------------------------------------|
| Does this contact need a user account?<br>User accounts will provide online access to supplier transactions and self-service tasks.<br>Yes      No                                                                                                    | Company Details<br>Contacts            |
| What user roles does this contact need?<br>Assign at least 1 user role to specify the responsibilities of the contact.<br>EPG Supplier Portal User                                                                                                    | Addresses                              |
| Manages the company profile information, responding to requests for quote, requests for proposal, requests for information, Manages agreements and deliverables for the supplier company, acknowledging or requesting changes to new orders, and monitors the receipt activities performed by the buying organization, Manages invoices and payments for the supplier company, Monitors available supplies, materials and products in order to ensure that customers, employees and production have access to the materials they need. | Business Classifications Bank Accounts |
| + Add Another Contact                                                                                                    | Questionnaire                          |
| Last updated 19 minutes ago Continue                                                                                                    |                                        |

Please provide mandatory address details. Click Continue.

| Addresses<br>Enter at least one address.       |                                                          |                       | 3 6                      | 1. Check the contacts to be associated with the address. |
|------------------------------------------------|----------------------------------------------------------|-----------------------|--------------------------|----------------------------------------------------------|
| Address 1 Address Name                         | What's this address used for? Select at least 1 purpose. | ۵                     |                          |                                                          |
| Site 01                                        | Receive Purchase Orders Receive Payments                 | Bid on RFQs           |                          | 2. To add another                                        |
| Country/Region<br>United Arab Emirates         |                                                          | •                     |                          | address, click "Add<br>Another Address"                  |
| Address Line 1<br>XXX                          | Address Line 2<br>YYY                                    | Address Line 3<br>XYZ |                          |                                                          |
| City<br>Dubai                                  | Emirate<br>Dubai                                         | PO Box<br>27000       | Company Details          |                                                          |
| Email<br>ABC@XYZ.com                           | Country AE Phone * +971 50 000 0000                      | Ext                   | Contacts                 |                                                          |
| Country<br>AE Fax<br>+971                      |                                                          |                       | Addresses                |                                                          |
| Which contacts are associated to this address? |                                                          |                       | Business Classifications |                                                          |
| John Jacob                                     | ABC@XYZ.com                                              |                       | Bank Accounts            |                                                          |
| + Add Another Address                          |                                                          |                       | Questionnaire            |                                                          |
| Last updated 4 minutes ago                     |                                                          | Cancel Save Continue  |                          |                                                          |

#### Select the appropriate Business Classification.

| Emirates Post Group Company PJSC                                      |                      |                          |
|-----------------------------------------------------------------------|----------------------|--------------------------|
|                                                                       |                      |                          |
| Supplier Registration                                                 |                      | 4 6                      |
| Business Classifications                                              |                      |                          |
| Enter at least one business classification or select none applicable. |                      |                          |
| Select a classification or confirm that none are applicable.          |                      |                          |
| Classification                                                        |                      | Company Details          |
| Business Solutions                                                    |                      |                          |
| Civil Works Aluminum and Glass Works                                  |                      | Contacts                 |
| Cleaning Equipment 6 Waste Management Equipment                       |                      | Addresses                |
|                                                                       |                      |                          |
|                                                                       |                      | Business Classifications |
|                                                                       |                      | Bank Accounts            |
| Coffee                                                                |                      |                          |
| Communication Services                                                |                      | Questionnaire            |
| Communication Services - IVR Provider                                 | Cancel Save Continue |                          |
|                                                                       |                      |                          |

Provide the required details, attachments. Click Continue.

| Business classification 1                            |                         |         |                    | <u>۵</u> |                          |
|------------------------------------------------------|-------------------------|---------|--------------------|----------|--------------------------|
| Classification<br>IT - Consultancy Services          |                         | •       | Subclassification  | -        | 4  <sub>6</sub>          |
| Certifying Agency •                                  | Other Certifying Agency |         | Certificate Number |          |                          |
| Certificate Start Date                               | Certificate End Date    | Ē       |                    |          |                          |
| Notes                                                |                         |         |                    |          | Company Details          |
|                                                      |                         |         |                    |          | Contacts                 |
| Attach current certificates and supporting documents |                         | )       |                    |          | Addresses                |
| Drag and Drop<br>Select or drop files here.          |                         |         |                    |          | Business Classifications |
| URL                                                  |                         | Add URL |                    |          | Bank Accounts            |
| No items to display.                                 |                         |         |                    |          | Questionnaire            |
| + Add Another Business Classification                |                         |         |                    |          |                          |

Provide the information to the fields which are mandatory - Country, Bank, Branch, Account number/IBAN, Currency, Account Holder. Click Continue.

| Supplier Registration<br>Bank Accounts<br>Enter at least one bank account.<br>Bank account 1 |               | 圓                    | 516                      |
|----------------------------------------------------------------------------------------------|---------------|----------------------|--------------------------|
| Country<br>United Arab Emirates                                                              | •             |                      | Company Details          |
| Bank •                                                                                       | Bank Branch 👻 | Account Number       | Contacts                 |
| IBAN                                                                                         | Currency      | Account Type 👻       | Addresses                |
| Required                                                                                     |               |                      | Business Classifications |
| Required                                                                                     |               |                      | Bank Accounts            |
| + Add Another Bank Account                                                                   |               |                      | Questionnaire            |
| Last updated 15 minutes ago                                                                  |               | Cancel Save Continue |                          |

#### Enter the appropriate response and add the attachments to the onboarding questionnaire.

| Supplier Registration                                                | 6                        |
|----------------------------------------------------------------------|--------------------------|
| Questionnaire                                                        |                          |
| Welcome to Emirates Post Group<br>© View attachments                 |                          |
| EPG Supplier Onboarding $\Theta$                                     |                          |
| Section 1 of 1                                                       | Company Details          |
| Required                                                             | Contacts                 |
| Required                                                             | Addresses                |
| Add Attachments (1)                                                  | Business Classifications |
| Comments                                                             | Bank Accounte            |
| 2. Expiry date for Trade license / Registration / Commercial License |                          |
| Required                                                             | Questionnaire            |
| Last updated 2 minutes ago                                           | Cancel Save Submit       |

Hover through the tabs to review the details. Once ready click Submit.

| Supplier Registration                                                | 6 6                      |   |
|----------------------------------------------------------------------|--------------------------|---|
| Questionnaire                                                        |                          |   |
| Welcome to Emirates Post Group                                       |                          |   |
| EPG Supplier Onboarding $\Theta$                                     |                          |   |
| Section 1 of 1                                                       | Company Details          |   |
| 1. Trade license / Registration / Commercial License#<br>Required    | Contacts                 |   |
| 101122334400006                                                      | Contacts                 |   |
| Required          C       Add Attachments (1)                        | Addresses                |   |
|                                                                      | Business Classifications |   |
| Comments                                                             | Bank Accounts            |   |
| 2. Expiry date for Trade license / Registration / Commercial License | Ouestionnaire            | _ |
| Last updated 3 minutes ago                                           | Cancel Save Submit       |   |

The registration notification email will be triggered to your registered email.

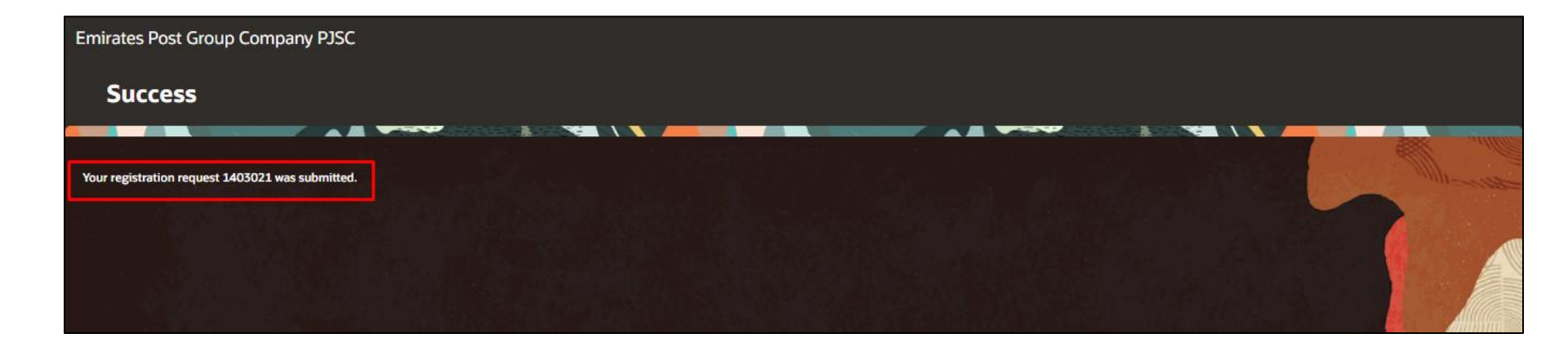

#### The Supplier will receive an initial email with the login information

| Welcome to Emirates Post Group eProcurement Portal                                                                                                    |
|----------------------------------------------------------------------------------------------------|
| Dear John Jacob,                                                                                                    |
| Congratulations! Your Emirates Post Group(EPG) Company user account has been successfully created.                                                                                                    |
| Please follow the link below to reset your password.                                                                                                    |
| https://fa-etwa-saasfaprod1.fa.ocs.oraclecloud.com:443/hcmUl/faces/ResetPassword?ase.gid=383b5cb522ca4398904cd1034817b3cc                                                                                                    |
| For any issues, contact Emirates Post Group Help Desk.                                                                                                    |
| Remarks:<br>1. Please reset your user account password by clicking Forgot Password<br>2. Your user name will be your contact e-mail registered with Emirates Post Group Company                                                                                                    |
| e-Procurement Portal the official Procurement Portal for Emiratespost Tenders                                                                                                    |
| This website is the primary online portal for suppliers to participate in online tenders/RFX published by the Emiratespost Group. The entire bidding process is managed online. Equal opportunity in public procurement and nurturing an increasingly dynamic, competitive, and innovative supply chain for the provision of goods and services. The underlying technology and supporting services for the eProcurement Portal are based on the latest updates of the OracleFusion application. |
| السود/ جون سيت المحكرم.<br>تُهتئكم التدكم المناحدم الخاص يكم في شركة مجموحة بزيد الإمارات (EPG) يتجاح.<br>بر جي انتهاع الرابط أنذاه لإصافة كم:                                                                                                    |
| https://fa-etwa-saasfaprod1.fa.ocs.oraclecloud.com:443/hcmUl/faces/ResetPassword7ase.gld=383b5cb522ca4398904cd1034817b3cc                                                                                                    |
| لأي استقصارات أو مشكلات، بُرجي التواصل مع قريق الدعم البني لمجموعة بريد الإمارات.<br>ملاحظات،                                                                                                    |
|                                                                                                    |
| يوابة المتدريات الإكترونية - البوابة الرسبية للمناقصة بمجموعة بريد الإمارات                                                                                                    |
| نُد هذه العنصة الموقع الإلكترريني المشاركة في المناقصك والعررض (RFX) المشورة من قبل مجموعة بريد الإمارات. ثنار حملية المناقصة بالكامل إلكترونيا، بما يحمن نكاؤ العرص في المشتريات الحكومية، وتعزيز سلسلة توريد ديناميكية، تناقسية، وميتكرة تقوريد السلع والخدمك.<br>تمتمد هذه البوابة على أحدت التقتولت والخدمك الحاصة خمن نظام . Coracle Fusion.                                                                                                    |
| Thank You,<br>Emirates Post Group                                                                                                    |